# Setting Up An Account with Tithe.ly

An account must be set up to be able to make recurring payments. It is a straight forward, easy process and you don't have to make a donation at the time that you set up an account. Below are the steps that you will go through to set up an account:

- 1. When you **click** on the "**Recurring Donation**" button, you will be brought to the Donate page.
- 2. You will notice on the Donate page the "Login | Sign Up" heading in the upper right hand corner.
- 3. Click on the "Login | Sign Up" heading.
- 4. You will then be brought to a Login/Create Account page. Go straight to the "Create Account" button and click on it.
- 5. On the "Create an Account" page fill in the information that is requested.
  - First, Last Name
  - Email
  - Create Password
  - Confirm Password
  - Create a four digit pin
  - Confirm pin
  - Click Submit
- 6. The account will then be created. You will then be asked to **enter your pin** (the one created in step no. 5).
- 7. Once you enter your pin, you will be brought to "Your Payment Methods" page.
  - On this page you can **click** on the **green colored plus (+) button** to add your card or payment information.
  - Once you enter the information **hit enter** on your keyboard:
    - You will be told that your card has been successfully saved.
  - Click OK

- 8. You will then be brought to the standard donation page where you can make a donation.
  - You will **notice** toward the bottom of the donation page a "**Recurring Giving**" box. Check the box.
  - You then will be able to **choose** how often and on what day you would like to make a donation **from the two drop down menus** to the right of the "**Recurring Giving**" **box**.
  - Once you have chosen how often and on what day, make your donation (that is, **click the green "Give" button**).
  - Then you can **click** on the **menu** button **(three parallel horizontal lines)** in the upper left and then **choose "Logout"** from the choices provided.
    - If you don't want to make a donation just click on the menu button (three parallel horizontal lines) on the top left of the donation page and choose "Logout". If you don't see the menu on the donation page just click on the back arrow of your browser. This will bring you to the previous page. That's it, you're done!

# How To Check Your Account

- Click on the "Donate" button on scarletonstone.com.
- Click on either the ONE-TIME DONATION or RECURRING DONATION button.
- You will then be brought to the donation page.
- Click on the Login | Sign Up heading on the donate page.
- Provide your email and password. You will then be asked to provide your pin.

Once you enter your pin, you will be on a donation page where you can get information about your account by **clicking** on the **menu** button **(three parallel horizontal lines)** in the top left corner of your account page or donate page.

Once you **click** on the **menu** button, you will then have various options that you can check, update or change. Here are the options: Home, My Account, Recent Giving, Recurring Giving, Payment Methods, Feedback and Logout.

### How To Make a One-Time Donation

- Click on the "Donate" button on scarletonstone.com.
- Click on the ONE-TIME DONATION button.
- You will then be brought to the donation page.
- Fill out the requested information:
  - Choose the amount of donation
  - Choose from the drop-down menu what type of donation: Tithe, Offering/Donation
  - Enter First Name, Last Name, & Email
  - Choose between Card or Bank
  - Provide card or bank information
  - Check on "Cover Fees" box (optional, see "About the Cover Fees Box" below)
  - Add a note/memo (optional)
  - Click on the bottom green "Give" button

# About the "Cover Fees" Box:

The donation page is powered and secured by **tithe.ly**. **Checking this box** allows the donor to cover the 2.9% (plus \$0.30 cents) fee charged (for each donation) by **tithe.ly** for this service. As an example: a \$50.00 donation would be charged around \$1.75 making the total donation around \$51.75 (\$50.00 x 2.9% plus .30 cents = \$51.75). Note: the example above is a rough estimate and may be a few cents more than what is provided here.

# Tithe.ly Support

For questions or support call: (424) 228-8870 or visit online: tithe.ly